CIN: L51100UP1990PLC012089

# **RICH UNIVERSE NETWORK LIMITED**

(Formerly Known as Rich Capital & Financial Services Limited) Regd. Office : 7/125, (C-2), 2nd FLOOR, SWAROOP NAGAR, KANPUR - 208002 • PHONES : 0512-3072757, 3258312 FAX : 0512-3072718 E-mail : rcfsl@rediffmail.com • richcapital@rediffmail.com

### <u>NOTICE</u>

Notice is hereby given that 34<sup>th</sup> Annual General Meeting of Shareholders of Rich Universe Network Limited (CIN: L51100UP1990PLC012089) will be held on Wednesday, 18<sup>th</sup> day of September, 2024 at 04:15 P.M at the registered office of the company at 7/125 (C-2), IInd Floor, Swaroop Nagar, Kanpur - 208002, to transact the following businesses:

#### ORDINARY BUSINESS

- 1. To receive, consider and adopt the audited financial statements for the financial year ended on 31<sup>st</sup> March, 2024 and the Reports of Board of Directors and Auditor's thereon.
- 2. To appoint a director in place of Mr. Rajeev Agarwal (DIN: 00122877), who retires by rotation and being eligible, offers himself for re-appointment.

### SPECIAL BUSINESS

3. To consider and if thought fit, to pass with or without modification, if any, the following resolution as a Ordinary Resolution:-

"RESOLVED THAT pursuant to the provisions of Section 149, 150 152, 160 and any other applicable provisions (if any) of the Companies Act, 2013, and any rules made there under read with Schedule V of the Companies Act, 2013, and on the recommendations made by the Nomination & Remuneration Committee, Mr. Yugank Gadi (DIN: 10734950) be and is hereby appointed as a Non-Executive Independent Director of the Company for a term up to five consecutive years commencing from this Annual General Meeting of the Company to the date of the Annual General Meeting to be held in the year 2029.

"RESOLVED FURTHER THAT any of the Directors/ KMP of the Company be and are hereby responsible to do all such acts, deeds and things as may be necessary and expedient to give effect to the aforesaid resolution."

For Rich Universe Network Limited

(Astha Chaturvedi) Company Secretary M. No. - A37369

Date: - 08.08.2024 Place: - Kanpur

### NOTES:

- A MEMBER ENTITLED TO ATTEND AND VOTE IS ENTITLED TO APPOINT A PROXY TO ATTEND AND VOTE INSTEAD OF HIMSELF AND THE PROXY NEED NOT BE A MEMBER. The Proxy Form should be lodged with the Company at the Registered Office at least 48 hours before the time of the Meeting.
- 2. A person can act as a proxy on behalf of members not exceeding fifty and holding in the aggregate not more than ten percent of the total share capital of the Company carrying voting rights. A member holding more than ten percent of the total share capital of the Company carrying voting rights may appoint a single person as proxy and such person shall not act as a proxy for any other shareholder.
- 3. In case of joint holders attending the Meeting, only such joint holder who is higher in the order of names will be entitled to vote.
- 4. A Statement pursuant to Section 102(1) of the Companies Act, 2013, relating to the Special Business to be transacted at the Meeting is annexed hereto.
- 5. The Register of Members and Share Transfer Books will remain closed from September 11th, 2024 to September 18th, 2024 (both days inclusive) for the purpose of AGM.
- 6. Shareholders are requested to promptly notify any changes in their address to the Company's Registrar and Share Transfer Agents, Skyline Financial Services Private Limited.
- 7. Members who have not registered their e-mail id addresses so far are requested to register their email address in case of physical holding with the Company and in case of demat holding with the Depository Participant.
- 8. Electronic copy of the notice of the 34<sup>th</sup> Annual General Meeting of the Company inter alia indicating the e-voting procedure along with the attendance slip and proxy form is being sent to all the members whose e-mail address are registered with the Company/Depository Participant for communication purposes unless any member has requested for a hard copy of the same.
- 9. All documents referred to in the Notice and the annexure to notice shall be open for inspection at the Registered Office of the Company during office hours on all working days except Saturdays between 11.00 a.m. to 1.00 p.m. up to the date of the 34<sup>th</sup> Annual General Meeting of the Company.
- 10. Members are requested to bring their identity cards along with copy of Annual Report to the Meeting.
- 11. Members desirous of obtaining any information concerning accounts of the Company are requested to address their questions to the Company Secretary, so as to reach at least 7 days before the date of meeting, to enable the information required to be made available at the Meeting, to the extent possible.

12. Pursuant to Section 72 of the Companies Act, 2013, shareholders holding shares in physical form may file nomination in the prescribed form SH-13 with the Company's Registrar and Transfer Agent. In respect of shares held in demat / electronic form, the nomination form may be filed with the respective Depository Participant.

- 13. Corporate Members are requested to send to the Company, a duly certified copy of the Board resolution/Power of Attorney, authorizing their representatives to attend and vote at the Annual General Meeting.
- 14. Electronic Dispatch of Annual Report-In accordance with, the General Circular No. 2/2021 13<sup>th</sup> 2021 issued MCA Circular dated January, by and No. SEBI/HO/CFD/CMD1/CIR/P/2020/79 dated 12th May, 2020 issued by SEBI, owing to the difficulties involved in dispatching of physical copies of the financial statements (including Report of Board of Directors, Auditor's report or other documents required to be attached therewith), such statements including the Notice of AGM are being sent in electronic mode to Members whose e-mail address is registered with the Company or the Depository Participant(s).
- 15. Information of Directors being appointed/re-appointed as required under Regulation 36 of Securities and Exchange Board of India (Listing Obligations and Disclosure Requirements) Regulations, 2015 and Secretarial Standard -2:

| Name of the Director                                    | Mr. Rajeev Agarwal |
|---------------------------------------------------------|--------------------|
| Date of Birth                                           | 06/03/1969         |
| Date of Appointment on the Board                        | 16/07/1990         |
| Number of Shares held in the Company                    | 14878              |
| Number of Meetings of the Board attended/held           | 6/6                |
| Directorships held in other public companies (excluding | 2                  |
| foreign companies and Government Bodies)                |                    |
| Chairman/Member in the committees of the Boards of      | N.A                |
| Companies in which he is Director (includes only Audit  |                    |
| Committee, Stakeholder relationship Committee and       |                    |
| Nomination and Remuneration Committee)                  |                    |
| Expertise                                               | Business & Capital |
|                                                         | Market             |
| Relationship between director's inter-se, if any        | No                 |

| 2. Name of the Director                                                                                                    | Mr. Yugank Gadi |
|----------------------------------------------------------------------------------------------------|-----------------|
| Date of Birth                                                                                                    | 28.11.1989      |
| Date of Appointment on the Board                                                                                                    | Nil             |
| Number of Shares held in the Company                                                                                                    | Nil             |
| Number of Meetings of the Board attended/held                                                                                                    | 0/0             |
| Directorships held in other public companies (excluding foreign companies and Government Bodies)                                                                                                    | 0               |
| Chairman/Member in the committees of the Boards of<br>Companies in which he is Director (includes only Audit<br>Committee, Stakeholder relationship Committee and<br>Nomination and Remuneration Committee) | N.A             |
| Expertise                                                                                                    | Business        |

1

16. Procedure for remote E-voting:

In accordance with the provisions of Section 108 of the Companies Act, 2013 and Rule 20 of the Companies (Management and Administration) Rules, 2014, and the Secretarial Standards issued by the Institute of Company Secretaries of India, the Company is pleased to provide its members the facility to exercise their right to vote at the 34<sup>th</sup> AGM through electronic means and the business may be transacted through the e-voting services provided by the National Securities Depository Limited.

# THE INSTRUCTIONS OF SHAREHOLDERS FOR REMOTE E-VOTING ARE AS UNDER:

(i) The e-voting facility is available from 9.00 a.m. Sunday, September 15, 2024 to 5.00 p.m. on Tuesday, September 17, 2024. The e-voting module shall be disabled by NDSL for voting thereafter. During this period, shareholders of the Company, holding shares either in physical or dematerialized (demat) form, as on the cut-off date, Wednesday, September 11, 2024, may cast their vote electronically. The voting right of shareholders shall be in proportion to their share in the paid-up equity share capital of the Company as on the cut-off date, being Wednesday, September 11, 2024.

### How do I vote electronically using NSDL e-Voting system?

The way to vote electronically on NSDL e-Voting system consists of "Two Steps" which are mentioned below:

### Step I: Access to NSDL e-Voting system

A) Login method for e-Voting for Individual shareholders holding securities in demat mode In terms of SEBI circular dated December 9, 2020 on e-Voting facility provided by Listed Companies, Individual shareholders holding securities in demat mode are allowed to vote through their demat account maintained with Depositories and Depository Participants. Shareholders are advised to update their mobile number and email Id in their demat accounts in order to access e-Voting facility.

8

Login method for Individual shareholders holding securities in demat mode is given below:

| Type of shareholders | Login Method                                                                  |  |  |
|----------------------|-------------------------------------------------------------------------------|--|--|
| Individual           | 1. Existing <b>IDeAS</b> user can visit the e-Services website of NSDL Viz.   |  |  |
| Shareholders holding | https://eservices.nsdl.com either on a Personal Computer or on a              |  |  |
| securities in demat  | mobile. On the e-Services home page click on the "Beneficial Owner"           |  |  |
| mode with INSDL.     | icon under "Login" which is available under 'IDeAS' section , this will       |  |  |
|                      | prompt you to enter your existing User ID and Password. After                 |  |  |
|                      | successful authentication, you will be able to see e-Voting services under    |  |  |
|                      | Value added services. Click on "Access to e-Voting" under e-Voting            |  |  |
|                      | services and you will be able to see e-Voting page. Click on company          |  |  |
|                      | name or e-Voting service provider i.e. NSDL and you will be re-               |  |  |
|                      | directed to e-Voting website of NSDL for casting your vote during the         |  |  |
|                      | remote e-Voting period If you are not registered for IDeAS e-Services,        |  |  |
|                      | option to register is available at <u>https://eservices.nsdl.com</u> . Select |  |  |
|                      | "Register Online for IDeAS Portal" or click at                                |  |  |
|                      | https://eservices.nsdl.com/SecureWeb/IdeasDirectReg.jsp                       |  |  |
|                      |                                                                               |  |  |
|                      | <b>2</b> . Visit the e-Voting website of NSDL. Open web browser by typing     |  |  |
|                      | the following URL: <u>https://www.evoting.nsdl.com/</u> either on a           |  |  |
|                      | Personal Computer or on a mobile. Once the home page of e-Voting              |  |  |
|                      | system is launched, click on the icon "Login" which is available under        |  |  |
|                      | 'Shareholder/Member' section. A new screen will open. You will have           |  |  |
|                      | to enter your User ID (i.e. your sixteen digit demat account number           |  |  |
|                      | hold with NSDL), Password/OTP and a Verification Code as shown                |  |  |
|                      | on the screen. After successful authentication, you will be redirected to     |  |  |
|                      | NSDL Depository site wherein you can see e-Voting page. Click on              |  |  |
|                      | company name or <b>e-Voting service provider i.e. NSDL</b> and you will be    |  |  |
|                      | redirected to e-Voting website of NSDL for casting your vote during           |  |  |
|                      | the remote e-Voting                                                           |  |  |
|                      | period.                                                                       |  |  |
|                      |                                                                               |  |  |
|                      | 3. Shareholders/Members can also download NSDL Mobile App                     |  |  |
|                      | " <b>NSDL Speede</b> " facility by scanning the QR code mentioned below for   |  |  |
|                      | seamless voting experience.                                                   |  |  |
|                      | NSDL Mobile App is available on                                               |  |  |
|                      | 📫 App Store 🕟 Google Play                                                     |  |  |
|                      |                                                                               |  |  |
|                      |                                                                               |  |  |
|                      |                                                                               |  |  |

| Individual<br>Shareholders holding<br>securities in demat<br>mode with CDSL                                           | <ol> <li>Users who have opted for CDSL Easi / Easiest facility, can login through their existing user id and password. Option will be made available to reach e-Voting page without any further authentication. The users to login Easi /Easiest are requested to visit CDSL website www.cdslindia.com and click on login icon &amp; New System Myeasi Tab and then user your existing my easi username &amp; password.</li> <li>After successful login the Easi / Easiest user will be able to see the e-Voting option for eligible companies where the evoting is in progress as per the information provided by company. On clicking the evoting option, the user will be able to see e-Voting page of the e-Voting service provider for casting your vote during the remote e-Voting period. Additionally, there is also links provided to access the system of all e-Voting Service Providers, so that the user can visit the e-Voting service providers' website directly.</li> <li>If the user is not registered for Easi/Easiest, option to register is</li> </ol> |
|----------------------------------------------------------------------------------------------------|----------------------------------------------------------------------------------------------------|
|                                                                                                    | available at CDSL website <u>www.cdslindia.com</u> and click on login & New<br>System Myeasi Tab and then click on registration option.                                                                                                    |
|                                                                                                    | 4. Alternatively, the user can directly access e-Voting page by providing Demat Account Number and PAN No. from a e-Voting link available on <u>www.cdslindia.com</u> home page. The system will authenticate the user by sending OTP on registered Mobile & Email as recorded in the Demat Account. After successful authentication, user will be able to see the e-Voting option where the evoting is in progress and also able to directly access the system of all e-Voting Service Providers.                                                                                                    |
| Individual<br>Shareholders (holding<br>securities in demat<br>mode) login through<br>their depository<br>participants | You can also login using the login credentials of your demat account<br>through your Depository Participant registered with NSDL/CDSL for<br>e-Voting facility. upon logging in, you will be able to see e-Voting<br>option. Click on e-Voting option, you will be redirected to<br>NSDL/CDSL Depository site after successful authentication, wherein<br>you can see e-Voting feature. Click on company name or e-Voting service<br>provider i.e. NSDL and you will be redirected to e-Voting website of<br>NSDL for casting your vote during the remote e-Voting period.                                                                                                    |

9

Important note: Members who are unable to retrieve User ID/ Password are advised to use Forget User ID and Forget Password option available at abovementioned website.

<u>Helpdesk for Individual Shareholders holding securities in demat mode for any technical issues</u> related to login through Depository i.e. NSDL and CDSL.

| Login type                                                            | Helpdesk details                                                                                                    |
|-----------------------------------------------------------------------|----------------------------------------------------------------------------------------------------|
| Individual Shareholders holding securities<br>in demat mode with NSDL | Members facing any technical issue in login can<br>contact NSDL helpdesk by sending a request at<br><u>evoting@nsdl.com</u> or call at 022 - 4886 7000                                 |
| Individual Shareholders holding securities<br>in demat mode with CDSL | Members facing any technical issue in login can<br>contact CDSL helpdesk by sending a request at<br><u>helpdesk.evoting@cdslindia.com</u> or contact at<br>toll free no. 1800-21-09911 |

B) Login Method for e-Voting for shareholders other than Individual shareholders holding securities in demat mode and shareholders holding securities in physical mode.

How to Log-in to NSDL e-Voting website?

- 1. Visit the e-Voting website of NSDL. Open web browser by typing the following URL: <u>https://www.evoting.nsdl.com/</u> either on a Personal Computer or on a mobile.
- 2. Once the home page of e-Voting system is launched, click on the icon "Login" which is available under 'Shareholder/Member' section.
- 3. A new screen will open. You will have to enter your User ID, your Password/OTP and a Verification Code as shown on the screen.

Alternatively, if you are registered for NSDL eservices i.e. IDEAS, you can log-in at <u>https://eservices.nsdl.com/</u> with your existing IDEAS login. Once you log-in to NSDL eservices after using your log-in credentials, click on e-Voting and you can proceed to Step 2 i.e. Cast your vote electronically.

4. Your User ID details are given below :

| Manner of holding shares i.e. Demat (NSDL | Your User ID is:                                       |
|-------------------------------------------|--------------------------------------------------------|
| or CDSL) or Physical                      |                                                        |
| a) For Members who hold shares in demat   | 8 Character DP ID followed by 8 Digit                  |
| account with INSL/L.                      |                                                        |
|                                           | For example if your DP ID is IN300 <sup>+++</sup> and  |
|                                           | Client ID is 12 <sup>444444</sup> then your user ID is |
|                                           | IN300***12*******.                                     |
| b) For Members who hold shares in demat   | 16 Digit Beneficiary ID                                |
| account with CDSL.                        | For example if your Beneficiary ID is                  |
|                                           | 12************* then your user ID is                   |
|                                           | 12*************************************                |
| c) For Members holding shares in Physical | EVEN Number followed by Folio Number                   |
| Form.                                     | registered with the company                            |
|                                           | For example if folio number is 001**** and             |
|                                           | EVEN is 101456 then user ID is                         |
|                                           | 101456001***                                           |

- 5. Password details for shareholders other than Individual shareholders are given below:
  - a) If you are already registered for e-Voting, then you can user your existing password to login and cast your vote.
  - b) If you are using NSDL e-Voting system for the first time, you will need to retrieve the 'initial password' which was communicated to you. Once you retrieve your 'initial password', you need to enter the 'initial password' and the system will force you to change your password.
  - c) How to retrieve your 'initial password'?
  - I. If your email ID is registered in your demat account or with the company, your 'initial password' is communicated to you on your email ID. Trace the email sent to you from NSDL from your mailbox. Open the email and open the attachment i.e. a .pdf file. Open the .pdf file. The password to open the .pdf file is your 8 digit client ID for NSDL account, last 8 digits of client ID for CDSL account or folio number for shares held in physical form. The .pdf file contains your 'User ID' and your 'initial password'.
  - II. If your email ID is not registered, please follow steps mentioned below in process for those shareholders whose email ids are not registered.

**6**. If you are unable to retrieve or have not received the "Initial password" or have forgotten your password:

Click on "<u>Forgot User Details/Password?</u>"(If you are holding shares in your demat account with NSDL or CDSL) option available on www.evoting.nsdl.com.

<u>Physical User Reset Password?</u>" (If you are holding shares in physical mode) option available on <u>www.evoting.nsdl.com</u>.

- d) if you are still unable to get the password by aforesaid two options, you can send a request at <a href="mailto:evoting@nsdl.com">evoting@nsdl.com</a> mentioning your demat account number/folio number, your PAN, your name and your registered address etc.
- e) Members can also use the OTP (One Time Password) based login for casting the votes on the e-Voting system of NSDL.

**7**. After entering your password, tick on Agree to "Terms and Conditions" by selecting on the check box.

8. Now, you will have to click on "Login" button.

9. After you click on the "Login" button, Home page of e-Voting will open.

### How to cast your vote electronically on NSDL e-Voting system?

I. After successful login at Step I, you will be able to see all the companies "EVEN" in which you are holding shares and whose voting cycle is in active status.

2. Select "EVEN" of company for which you wish to cast your vote during the remote e-Voting period.

3. Now you are ready for e-Voting as the Voting page opens.

4. Cast your vote by selecting appropriate options i.e. assent or dissent, verify/modify the number of shares for which you wish to cast your vote and click on "Submit" and also "Confirm" when prompted.

5. Upon confirmation, the message "Vote cast successfully" will be displayed.

6. You can also take the printout of the votes cast by you by clicking on the print option on the confirmation page.

7. Once you confirm your vote on the resolution, you will not be allowed to modify your vote.

### General Guidelines for shareholders

- Institutional shareholders (i.e. other than individuals, HUF, NRI etc.) are required to send scanned copy (PDF/JPG Format) of the relevant Board Resolution/ Authority letter etc. with attested specimen signature of the duly authorized signatory(ies) who are authorized to vote, to the Scrutinizer by e-mail to fcsvaibhav@gmail.com with a copy marked to evoting@nsdl.co.in. Institutional shareholders (i.e. other than individuals, HUF, NRI etc.) can also upload their Board Resolution / Power of Attorney / Authority Letter etc. by clicking on "Upload Board Resolution / Authority Letter" displayed under "e-Voting" tab in their login.
- 2. It is strongly recommended not to share your password with any other person and take utmost care to keep your password confidential. Login to the e-voting website will be disabled upon five unsuccessful attempts to key in the correct password. In such an event, you will need to go through the "Forgot User Details/Password?" or "Physical User Reset Password?" option available on www.evoting.nsdl.com to reset the password.
- **3.** In case of any queries, you may refer the Frequently Asked Questions (FAQs) for Shareholders and e-voting user manual for Shareholders available at the download section of www.evoting.nsdl.com or call on toll free no.: 1800 1020 990 and 1800 22 44 30 or send a request at evoting@nsdl.co.in

Process for those shareholders whose email ids are not registered with the depositories for procuring user id and password and registration of e mail ids for e-voting for the resolutions set out in this notice:

1. In case shares are held in physical mode please provide Folio No., Name of shareholder, scanned copy of the share certificate (front and back), PAN (self attested scanned copy of PAN card), AADHAR (self attested scanned copy of Aadhar Card) by email to <u>rcfsl@rediffmail.com</u>.

2. In case shares are held in demat mode, please provide DPID-CLID (16 digit DPID + CLID or 16 digit beneficiary ID), Name, client master or copy of Consolidated Account statement, PAN (self attested scanned copy of PAN card), AADHAR (self attested scanned copy of Aadhar Card) to rcfsl@rediffmail.com. If you are an Individual shareholders holding securities in demat mode, you are requested to refer to the login method explained at step I (A) i.e. Login method for e-Voting and joining virtual meeting for Individual shareholders holding securities in demat mode.

- **3**. Alternatively shareholder/members may send a request to evoting@nsdl.co.in for procuring user id and password for e-voting by providing above mentioned documents.
- 4. In terms of SEBI circular dated December 9, 2020 on e-Voting facility provided by Listed Companies, Individual shareholders holding securities in demat mode are allowed to vote through their demat account maintained with Depositories and Depository Participants. Shareholders are required to update their mobile number and email ID correctly in their demat account in order to access e-Voting facility.
  - 17. Members who have voted through Remote e-voting will be eligible to attend the AGM. However, they will not be eligible to vote at the AGM.
  - Book Closure Dates will be from Wednesday, September 11, 2024 to Wednesday, September 18, 2024, (both days inclusive).
  - 19. Mr. Vaibhav Agnihotri of M/s. V. Agnihotri & Associates, Practicing Company Secretaries, (Membership No. FCS 10363) has been appointed as the Scrutinizer to scrutinize the entire e-voting process in a fair and transparent manner. The Members desiring to vote through remote e-voting are requested to refer to the detailed procedure given hereinafter.
  - 20. The results of entire e-voting along with Scrutinizer's report shall be placed on the Company's website www.richuninet.com within 2 days of passing resolutions at the AGM of the Company and communicated to stock exchanges, where the shares of the Company are listed.

### Contact Details:

| Company         | : | Rich Universe Network Limited                                 |  |
|-----------------|---|---------------------------------------------------------------|--|
|                 |   | Regd. Office: IInd Floor, 7/125, C-2, Swaroop Nagar,          |  |
|                 |   | Kanpur -208002                                                |  |
|                 |   | CIN: L51100UP1990PLC012089                                    |  |
|                 |   | E-mail ID:rcfsl@rediffmail.com                                |  |
| Registrar and   | : | Skyline Financial Services Private Limited                    |  |
| Transfer Agent  |   | D-153, I <sup>st</sup> Floor, Okhla Industrial Area, Phase-I, |  |
| -               |   | New Delhi - 110020.                                           |  |
|                 |   | E-mail ID: admin@skylinerta.com                               |  |
|                 |   | Tel: +91-11-64732681 to 88                                    |  |
|                 |   | Fax : +91-11-26812682                                         |  |
| e-Voting Agency | : | National Securities Depository Limited                        |  |
|                 |   | E-mail ID: evoting@nsdl.co.in                                 |  |
|                 |   | Phone : 1800 1020 990 / 1800 224 430                          |  |
| Scrutinizer     | : | Mr. Vaibhav Agnihotri of M/s V. Agnihotri & Associates        |  |
|                 |   | Practising Company Secretaries                                |  |
|                 |   | Email ID: fcsvaibhav@gmail.com                                |  |
|                 |   | Phone : 9839104031                                            |  |

## ROUTE MAP TO THE VENUE OF AGM

### IIND FLOOR, 7/125, C-2, SWAROOP NAGAR, KANPUR -208002

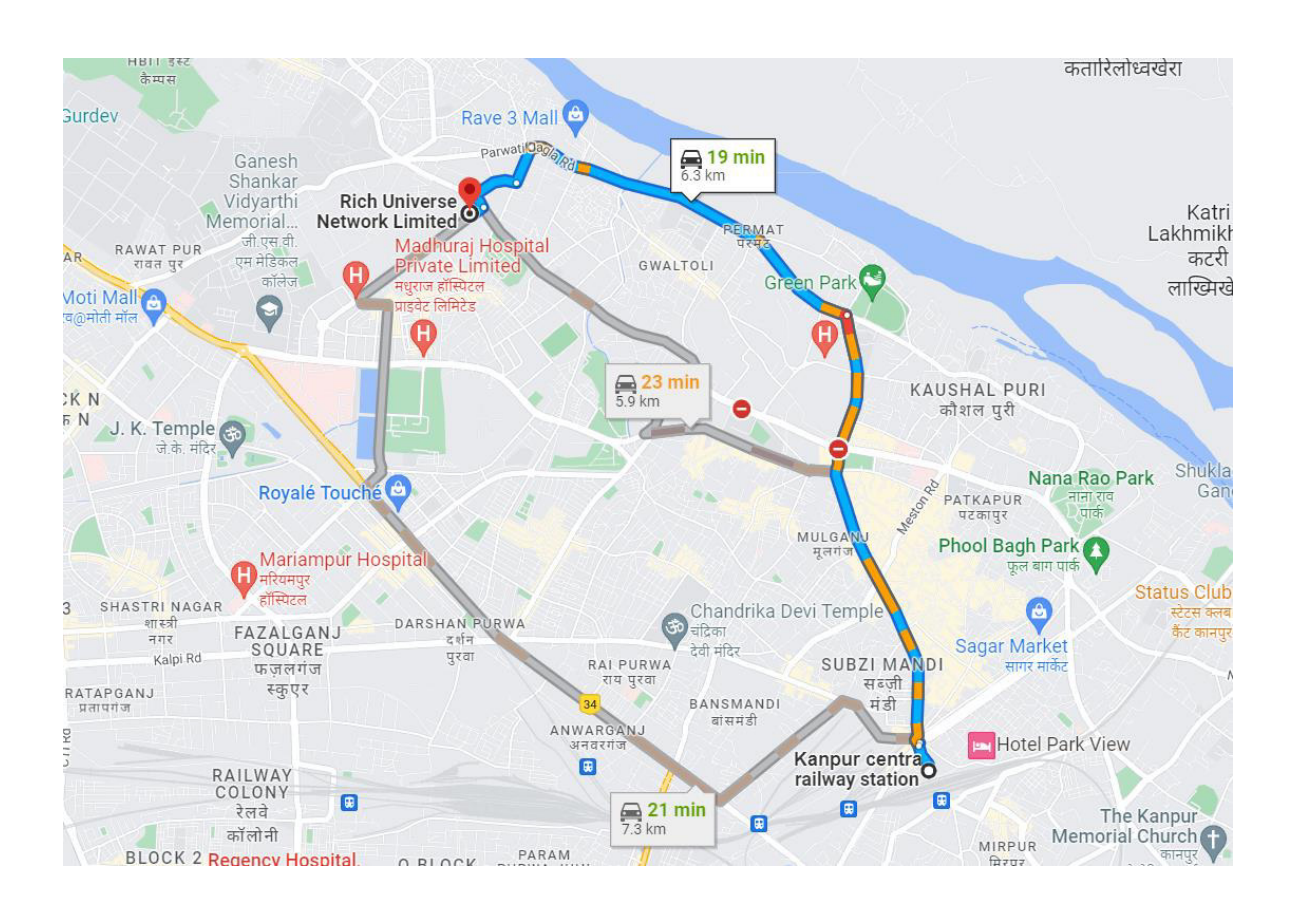

### ATTENDANCE SLIP

### 34<sup>th</sup> ANNUAL GENERAL MEETING – SEPTEMBER 18, 2024

### RICH UNIVERSE NETWORK LIMITED Regd. Office: IInd FLOOR, 7/125, C-2, SWAROOP NAGAR, KANPUR - 208002 CIN: L51100UP1990PLC012089

DP ID/Client ID/Folio No.
No. of shares held
I Certify that I am a member/proxy for the member of the Company.
I, hereby record my presence at the 34<sup>th</sup> Annual General Meeting held on Wednesday
September 18 2024 at 04:15 p.m. at IInd Floor, 7/125, C-2, Swaroop Nagar, Kanpur -

September 18 2024 at 04:15 p.m. at IInd Floor, 7/125, C-2, Swaroop Nagar, Kanpur - 208002

-----

Name of the Member

Name of the Proxy -----

Signature

Note: Please complete this Attendance Slip and hand it over at the Attendance Verification Counter at the entrance of the meeting hall. Members are requested to bring their copy of the Annual Report for reference at the meeting.

### PROXY FORM (MGT-II)

17

{Pursuant to Section 105(6) of the Companies Act, 2013 and rule 19(3) of the Companies (Management and Administration) Rules, 2014}

### 34<sup>th</sup> ANNUAL GENERAL MEETING – SEPTEMBER 18, 2024

### RICH UNIVERSE NETWORK LIMITED Regd. Office: IInd FLOOR, 7/125, C-2, SWAROOP NAGAR, KANPUR - 208002 CIN: L51100UP1990PLC012089

| Name of the member(s) | : |
|-----------------------|---|
| Registered Address    | : |
| E-mail ID             | : |
| Folio No/Client ID    | : |
| DP ID                 | : |

 $I \slash We,$  being the member(s) of the above named Company hold ..... shares, hereby appoint:

| Name:      | Address:   |
|------------|------------|
| E-mail ID: | Signature: |

### or failing him/her

| Name:      | Address:   |
|------------|------------|
| E-mail ID: | Signature: |

or failing him/her

| Name:      | Address:   |
|------------|------------|
| E-mail ID: | Signature: |

as my/our proxy to attend and vote (on a poll) for me/us and on my/our behalf at the  $34^{th}$  Annual General Meeting of the Company, to be held on Wednesday, September 18, 2024 at 04:15 p.m. at IInd Floor, 7/125, C-2, Swaroop Nagar, Kanpur - 208002 and at any adjournment thereof in respect of such resolutions as are indicated below:

| S.NO | RESOLUTION                                          | VOTE |         |
|------|-----------------------------------------------------|------|---------|
|      |                                                     | FOR  | AGAINST |
| Ι.   | Adoption of statement of Profit & Loss, Balance     |      |         |
|      | Sheet, Report of Board of Directors and             |      |         |
|      | Auditors for the financial year 31st March, 2023    |      |         |
| 2.   | To appoint a director in place of Mr. Rajeev        |      |         |
|      | Agarwal (DIN: 00122877), who retires by             |      |         |
|      | rotation and being eligible, offers himself for re- |      |         |
|      | appointment.                                        |      |         |
| 3.   | Appointment of Mr. Yugank Gadi as an                |      |         |
|      | Independent Director of the Company for a           |      |         |
|      | period of 5 years.                                  |      |         |

Signed this ...... day of ...... 2024.

Signature of shareholder: .....

| Affix I |
|---------|
| Rupees  |
| Revenue |
| Stamp   |

Signature of Proxy holder(s): .....

Note:

- This form of proxy in order to be effective should be duly completed and deposited at the Registered Office of the Company not less than 48 hours before the commencement of the Meeting.
- 2. A person can act as a Proxy on behalf of not more than fifty members holding in aggregate, not more than ten percent of the total share capital of the Company. Members holding more than ten percent of the total share capital of the Company may appoint a single person as Proxy, who shall not act as a Proxy for any other Member.

### EXPLANATORY STATEMENT

Item No. 3:-

The Nomination and Remuneration Committee recommends the appointment of Mr. Yugank Gadi as Non-Executive Independent Director of the Company pursuant to Section 149, 150 152, 160 of the Companies Act,2013.

Mr. Yugank Gadi has given a declaration to the Board that he meets the criteria of independence as provided under Section 149(6) of the Act. In the opinion of the Board, he fulfills the conditions specified in the Act read with the rules made thereunder for appointment as an Independent Director and he is independent of the management.

Mr. Yugank Gadi is not disqualified from being appointed as Director in terms of Section 164 of the Act and has given his consent to act as Director. In compliance with the provisions of Section 149 read with Schedule IV of the Act, the appointment of Mr. Yugank Gadi as an Independent Director is now being placed before the Members for their approval. The Nomination and Remuneration Committee recommends the said resolution for your approval.

Mr. Yugank Gadi is deemed to be interested in the said resolution as it relates to his appointment. None of the other Directors or key managerial personnel or their relatives, in anyway, concerned or interested in the said resolution.

For Rich Universe Network Limited

(Astha Chaturvedi) Company Secretary M. No. - A37369

Date: - 08.08.2024 Place: - Kanpur